## **7.10.** How to send Act to Customer **7.10.1**. Send from project management window

In order to send an act from the project management window take the following steps:

1. Open "Projects" database.

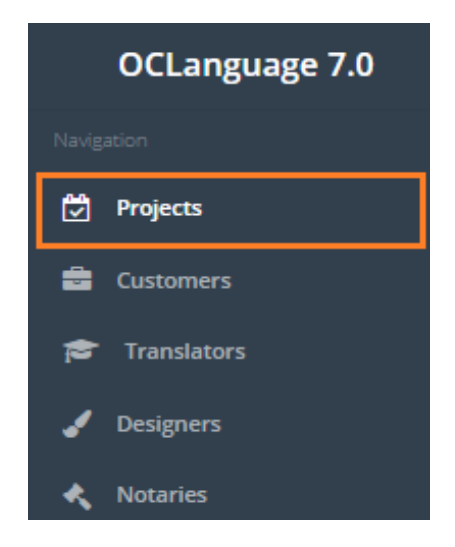

2. Click a particular project.

| Projects<br>Main > Projects |           |               |                       |                   |         |                   |            |        |            |
|-----------------------------|-----------|---------------|-----------------------|-------------------|---------|-------------------|------------|--------|------------|
| Del                         | loto Add  | orgiast       |                       |                   |         |                   |            |        |            |
| Dei                         |           | project       |                       |                   |         |                   |            | ₩.     | Search     |
|                             | Project   | Project name  | Deadline for Customer | Internal deadline | Туре    | Status            | Customer   | Manag  | ger        |
|                             | 90-001    | Alpha project | 26.07.2017            |                   | Written | Awaiting confirma | Smith John | Karlis |            |
| 3                           | . Clicl   | < "Acts" ta   | b.                    |                   |         |                   |            |        |            |
| Alpha project               |           |               |                       |                   |         |                   |            |        |            |
| Mai                         | in > Proj | ects → Projec | t review              |                   |         |                   |            |        |            |
| Pro                         | oject     | Tasks (       | 3 Purchase            | e orders (PO)     | 4       | Acts of Accep     | otances 4  |        | Invoices 3 |

4. Click () to send a particular act to the Customer's specified address for receiving acts.

## 7.10.2. Send from "Acts" database view

In order to send Act of Acceptance from the "Acts" database view, take the following steps:

1. Browse "Documents -> Acts".

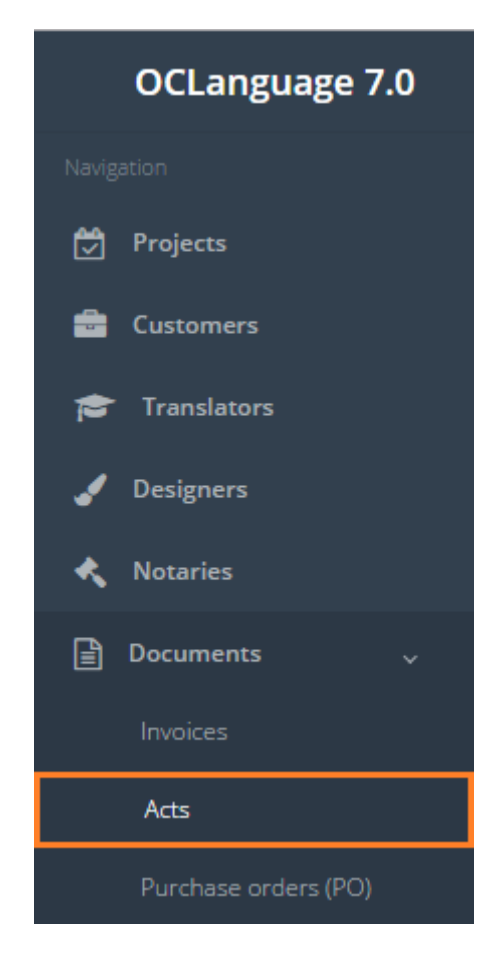

2. Click ( ) to send an act to the particular Customer's e-mail address.

| A    | cts    |     |            |               |                 |            |          |      |          |                              |
|------|--------|-----|------------|---------------|-----------------|------------|----------|------|----------|------------------------------|
| Mair | > Acts |     |            |               |                 |            |          |      |          |                              |
|      | Dele   | ete | Export     |               |                 |            |          |      |          | • Search                     |
|      |        | #   | Issue date | Language pair | Project         | Total      | Customer | Sent | Received | Ask Customer to sign the Act |
|      |        | 1D  | 21.06.2017 | HUN->ENG      | <b>%</b> 95-007 | 120.00 EUR | МТИ      |      |          |                              |